## Svartvit bakgrund med hjälp av Saxmarkering

## Tona bort bakgrund

Om man vill markera något som är i god kontrast mot omgivningen så kan man använda Sax-Markeringsverktyget. Aktivera verktyget Saxar genom att klicka på det i verktygslådan.

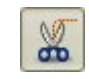

Klicka därefter någonstans på kanten mellan det du vill beskära och omgivningen. Lägg noga märke till var du satte den första punkten. Du ska tillbaka till den.

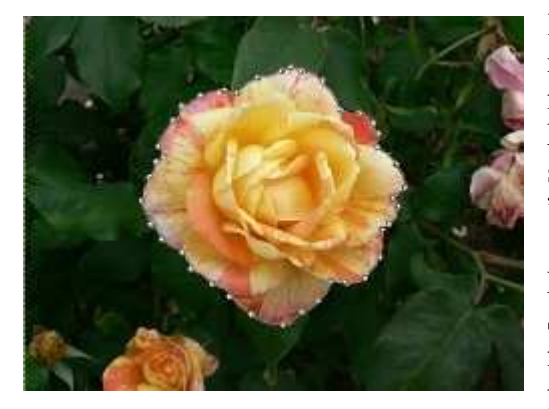

Klicka sedan runt föremålet, någorlunda noggrant med jämna mellanrum så ska du se att markeringen försöker anpassa sig kring föremålet. När du gått runt ett varv ska du klicka igen på startpunkten. (Det visas en symbol, som "förlovnings-ringar")

Nu har du tillfälle att justera punkterna. Se dock till att musmarkören antingen har en flyttsymbol (två dubbelriktade pilar) eller ett plustecken innan du försöker justera.

Du kan dra (flytta) en redan gjord punkt och lägga till nya punkter på linjen. När du är nöjd klickar du inne i rosen (inne i markeringen). Myrorna börjar krypa = Det har blivit en "färdig" Markering.

I mitt exempel är det bakgrunden vi ska göra något åt. Vi vänder därför markeringen med **Markera/..Invertera**.

Från bildens meny använder du kommandot Färger/..Avmätta. Klicka på OK.

Dessutom kan du använda ett filter för att göra bakgrunden suddig. Klicka i menyraden på **Filter/..Oskärpa/..Gaussisk oskärpa** och sätt in ungefär 5 i fälten Horisontell och Vertikal. Klicka på **OK.** 

Avsluta med Markera/..Inget.

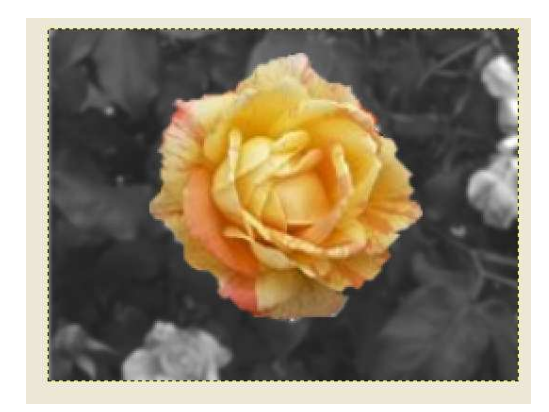